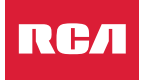

nidad

de control

Tomacorriente

## **RC/I** Sistema de corte automático para lavadora INTELIGENTE Guía de inicio rápido - Hágalo usted mismo

En la parte posterior v

en el lateral del módulo

inteligente se indica la

dirección MAC. Necesitará

esta dirección para agregar

el módulo a la aplicación y

Anote la dirección MAC del módulo

Module intelligent.

arrière et côté

- 70F8F7262

Z inteligente

000

## Para instrucciones más detalladas, consulte la quía de instalación.

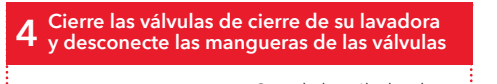

Cuando las válvulas de cierre están en la posición abierta, apuntan hacia la manguera. Gire cada válvula 90 grados hacia la izquierda para cerrarla. Coloque un balde v toallas debajo de las válvulas de cierre antes de retirar las manqueras.

 Instale las válvulas de cierre automático en D las válvulas de cierre de la lavadora

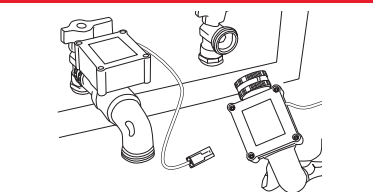

Quite las protecciones de plástico de ambos extremos de cada válvula de cierre automático. Asegúrese que las iuntas tóricas de goma estén correctamente asentadas (planas) dentro del conector de manguera de cada válvula de cierre.

Empareie la válvula de cierre automático roia (CALIENTE) con la válvula roja y la azul (FRÍO) con la válvula azul.

Enrosque cada conector de manguera en las válvulas de cierre automático. Apriete manualmente el collar del conector sobre la válvula de cierre de la lavadora. Mantenga la válvula en la posición de reloj de las 4 hasta que esté listo para hacer el apriete final, luego gire todo el conjunto de la válvula para apretar y enderezar.

#### Enrosque las mangueras en cada válvula de • cierre automático

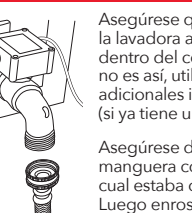

Asegúrese que cada manguera de la lavadora aún tenga la junta tórica dentro del conector de la manquera. Si no es así, utilice una de las juntas tóricas adicionales incluidas con este paquete (si va tiene una, no agregue otra).

Asegúrese de emparejar cada manguera con la válvula de cierre en la cual estaba conectada anteriormente. Luego enrosque y apriete firmemente a mano cada manguera (utilice un alicate ajustable o tenazas para el último cuarto de vuelta).

Conecte la caia de control, el módulo inteligente y las válvulas de cierre.

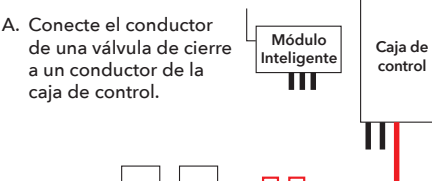

Válvulas de cierre

#### Cómo conectar los conductores

1. Alinee los enchufes redondo y cuadrado en cada conductor de la caja de control con los orificios redondo y cuadrado correspondientes en el conductor de las cajas de cierre automático. 2. Conecte y enganche ambos pares de conductores.

B. Conecte el segundo conductor de la caia de control al primer conductor del módulo inteligente.

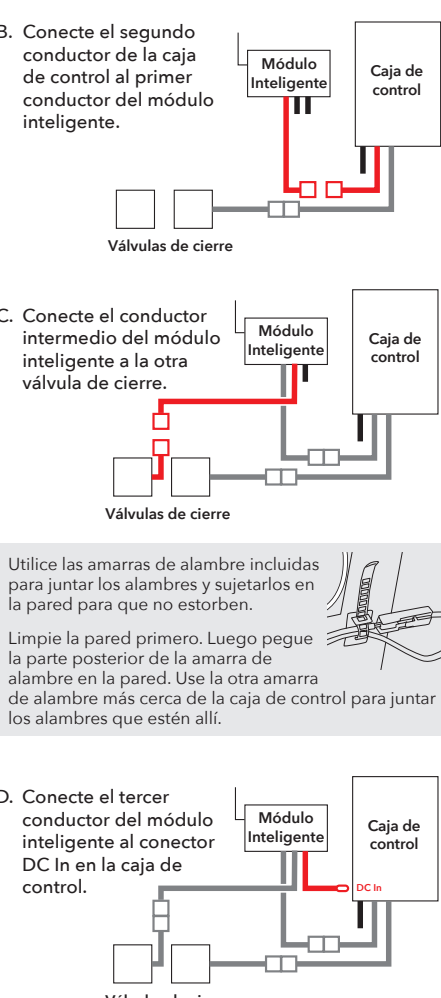

C. Conecte el conductor intermedio del módulo inteligente a la otra válvula de cierre.

|   |   | 1 |   |
|---|---|---|---|
| _ |   |   |   |
|   |   |   | J |
|   | _ |   |   |

D. Conecte el tercer conductor del módulo inteligente al conector DC In en la caia de control.

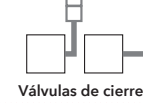

Suelo La unidad de control debe estar suficientemente cerca de las válvulas de cierre y el suelo para que el cable del sensor (1.83 m [6 pies]) y los cables de acometida de control (1.52 m [5 pies]) puedan alcanzar.

El módulo inteligente deberá colocarse entre la unidad de control y las vályulas de cierre. También debe estar cerca de un tomacorriente

Encuentre la mejor ubicación para montar la

🖵 Módulo Inteligente

Válvulas d

cierre

unidad de control y el módulo inteligente

IMPORTANTE: El módulo inteligente necesita una señal intensa de su enrutador WiFi para funcionar correctamente. Compruebe la intensidad de la señal de su red WiFi en el lugar donde planea montar el módulo inteligente. Para ello, verifique que su teléfono esté en la red WiFi que desea utilizar y luego observe el medidor de señal WiFi en la pantalla del teléfono. Asegúrese que obtiene al menos una intensidad de señal del 50% en el lugar donde planea instalarlo. Si no es así, pruebe a mover el enrutador WiFi a un lugar más próximo (o a instalar un reforzador de señal WiFi cerca de la instalación).

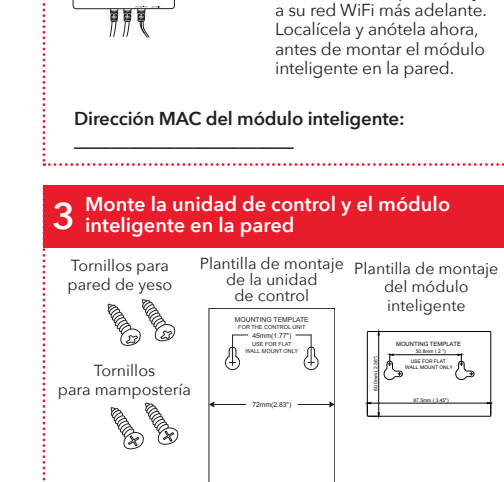

Hay tres opciones de montaje:

- Cinta adhesiva por ambos lados (incluida, no para aplicaciones de mampostería)
- Tornillos con anclas para pared de yeso (incluidos) - Tornillos para mampostería (incluidos)

#### Coloque el sensor de fugas en el suelo, O debaio de las válvulas de cierre de la lavadora.

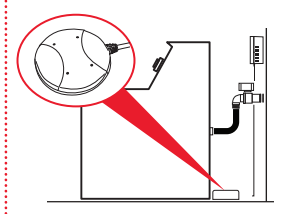

Asegúrese gue el sensor esté colocado plano en el suelo directamente debajo de las válvulas de cierre (no lo coloque dentro de la bandeja de piso de la lavadora, si tiene una bandeja).

#### **9** Enchufe el módulo inteligente.

Enchufe el adaptador de potencia del módulo inteligente en el conector lateral del mismo.

Enchufe el otro extremo del adaptador de potencia en un tomacorriente disponible.

Tomacorriente de pared con 3 enchufes

 $\sim$ 11 11 11 0 0 0 

Si ambos tomacorrientes están siendo utilizados (por ejemplo, por la lavadora y la secadora), utilice el tomacorriente de pared con 3 enchufes incluido para proporcionar tomas eléctricas adicionales.

Cuando se encienden el módulo inteligente y la unidad de control por primera vez. la luz indicadora amarilla en el panel frontal de la

unidad de control parpadea – el sistema de válvulas de cierre automático se está armando y está abriendo válvulas. Cuando la luz indicadora verde se enciende, el sistema está listo para usarse.

Continúa en la siguiente página

## 10 Configure la aplicación con <u>su sistema</u>

A. Descarque e instale la aplicación en su teléfono

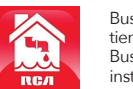

Busque "RCA Water Shut-Off" en las tiendas Apple App o Google Play. Busque el icono que se muestra aquí e instale esta aplicación en su teléfono.

#### IMPORTANTE!

- Asegúrese que su teléfono esté en la red WiFi en la que desea utilizar el sistema inteligente de corte automático del agua de la lavadora.
- Si usted tiene un enrutador de banda doble que utiliza redes diferentes para las dos bandas, asegúrese que la señal WiFi que utiliza sea 2.4 GHz, no
- 5 GHz • ¡Verifique que su módulo inteligente esté listo para la
- configuración! Los indicadores de enlace y actividad en el módulo inteligente están encendidos cuando el módulo inteligente está en el modo de configuración. El módulo inteligente entra al modo de configuración automáticamente cuando se enciende por primera vez y permanece 6 minutos en dicho modo. Si los indicadores de enlace y actividad del módulo inteligente no están encendidos, desenchufe el módulo inteligente y vuélvalo a enchufar.

#### B. Inicie la aplicación

La primera vez que utilice la aplicación, ésta le pedirá si usted desea permitir que la aplicación RCA Water Shut-Off le envie notificaciones. ¡Asegúrese de elegir Allow (Permitir) en este paso para que la aplicación pueda notificarle cuando sea necesario!

#### C. Conecte la aplicación a su red WiFi

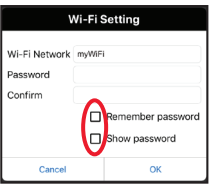

Oprima las casillas **Remember Password** (Recordar contraseña) v Show Password (Mostrar contraseña) para que usted solo tenga que introducir su contraseña una vez (y la pueda ver mientras la introduce).

#### Wi-Fi Setting de su red WiFi. Luego oprima OK (Aceptar). Wi-Fi Network myWiFi IMPORTANTE: Password Pass1234 Compruebe de nuevo el nombre y la contraseña Remember passweight de su red – jestos deben Show password ser correctos para que puedan funcionar con la ОК Cancel

C. Conecte la aplicación a su red WiFi (continuación)

Si el nombre de la red no coincide con la red que

utilizar. Luego inicie de nuevo la aplicación.

Compruebe que está en la red WiFi que desea utilizar

desea utilizar, salga de la aplicación, vaya a los ajustes

de la red para su teléfono y conecte a la red que desea

Introduzca la contraseña

#### Verifique que su módulo inteligente esté listo para la configuración!

Si los indicadores de enlace y actividad del módulo inteligente no están encendidos, desenchufe el módulo inteligente y vuélvalo a enchufar.

#### D. Conecte la aplicación a su módulo inteligente

118

Cancel

70:f8:e7:28:28:ef is connected to AP

104

Found devices

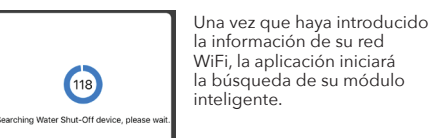

aplicación!

Cuando la pantalla de búsqueda de la aplicación muestre "Found devices" (dispositivos encontrados), usted puede oprimir Cancel (Cancelar) para detener la búsqueda.

AVISO: Si está conectando varios módulos inteligentes. espere hasta que el temporizador de búsqueda finalice su búsqueda.

#### E. Confirme que su módulo inteligente esté conectado y selecciónelo

Su módulo inteligente deberá aparecer en la lista de dispositivos disponibles en la pantalla siguiente. El indicador de enlace en el panel frontal se enciende de forma continua y el indicador de actividad empieza a parpadear.

Elija el módulo inteligente que desea utilizar de la lista que aparece (coteje la dirección MAC mostrada con la dirección MAC que anotó).

Oprima el botón Select (Seleccionar) junto al módulo inteligente que desea agregar. Luego oprima Next

La aplicación finaliza la configuración del módulo inteligente con su red WiFi y muestra un ejemplo de alerta para verificar que está instalado v funciona. En esta pantalla de alerta, usted tiene las siguientes opciones:

accede a los ajustes de alerta de su teléfono para que usted pueda modificar los permisos de la aplicación.

Edit name (editar nombre) le permite elegir un nombre diferente para su sistema en las pantallas de alerta. Usted puede elegir uno de los

nombres predeterminados o crear su propio nombre.

(i) accede a su historia de notificaciones, la cual muestra todas las veces que la aplicación ha enviado alertas y la razón de cada alerta.

Unselect (Deseleccionar) retira este módulo inteligente de alertas. (Lo tendrá que volver a seleccionar nuevamente.)

Configure (Configurar) accede a otras opciones de configuración.

Search (Búsqueda) busca módulos inteligentes en su red WiFi.

Done (Finalizar) sale de la pantalla.

# RCA Water Shut-Off Select Unselect

(Siguiente) en la parte inferior de la pantalla.

Current SSID: mvWiFi A Water Shut-Off

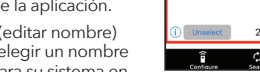

Unselect 2018/05/28 11:00:19 φ 💿

Una vez que las válvulas estén completamente cerradas, la unidad de control volverá a abrirlas automáticamente en unos 30 segundos.

**1** Abra el suministro de agua

Abierto

Cerrado

Válvulas de cierre

Oprima y suelte el botón Test/Reset

(Prueba/Restablecer) en la unidad

AVISO: Oprima el botón Alarm Off

La alarma del sistema se activa, las

válvulas automáticas se cierran y el

indicador amarillo en la unidad de

control comienza a parpadear.

Recibirá también una notificación de la aplicación RCA

Water Shut-Off (aparecerá "TEST" en su pantalla).

después de silenciar el sonido.

(Desactivar alarma) inmediatamente

Gire las válvulas de

cierre de la lavadora 90

grados hacia la derecha

para abrir el suministro

mangueras. Cerciórese

de aqua para las dos

que no haya fugas.

mangueras.

Test / Reset

O

Press & Hold - Vacation Mode

Vellow

Water Shut Off

Si hay fugas, apriete

los conectores de las

**12** Pruebe el sistema

La luz amarilla parpadeará mientras las válvulas se abren otra vez. La luz verde se activará cuando las válvulas estén abiertas.

de control.

El proceso de prueba demora aproximadamente 25 segundos para finalizar y regresar al estado normal (válvulas abiertas v la luz verde).

Si la luz verde no se vuelve a encender, desconecte el controlador y vuelva a conectarlo. Luego vuelva a probar el sistema.

Uso del cierre automático

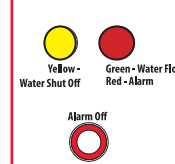

Para desactivar la alarma audible: En la unidad de control, oprima el botón Alarm Off (Desactivar alarma) (las válvulas aún estarán cerradas).

#### Para personalizar la alarma

sólo durante 10 segundos. botón Alarm Off (Desactivar alarma) otra vez.

sensor...

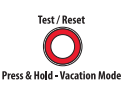

### Pérdida de la alimentación eléctrica

Si pierde la alimentación eléctrica, la caja de control cierra automáticamente las válvulas de cierre (más lentamente que durante una alarma real), luego se apaga. Recibirá también una notificación en su teléfono que dice: "Device Disconnected" (Dispositivo desconectado). Cuando la alimentación eléctrica regresa. si el sensor no detecta agua, la caja de control volverá a abrir nuevamente las válvulas.

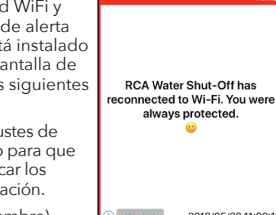

#### Cuando la alarma se activa...

Si el sensor detecta agua, la alarma suena y las válvulas se cierran. Los indicadores amarillo y rojo en la caja Green Water Flowing de control comienzan a parpadear.

Recibirá también una notificación en su teléfono que dice: "Device has been triggered. Automatic shut-off activated." (El dispositivo se ha activado. Cierre automático activado).

Por defecto, la alarma audible continúa sonando hasta que usted la apaque (o hasta que el sensor va no detecte aqua). Usted también puede configurar la alarma para que suene

Para cambiar la alarma audible a 10 segundos únicamente: Oprima y no suelte el botón Alarm Off (Desactivar alarma) durante 2-3 segundos. El LED amarillo parpadea para indicar que usted ha cambiado la alarma audible a 10 segundos únicamente. Para cambiarla de nuevo, oprima y no suelte el

#### Una vez que haya corregido la fuga y secado el

Oprima v suelte el botón Test/ Reset (Prueba/Restablecer) en la unidad de control. La luz amarilla parpadeará mientras las válvulas se abren otra vez. La luz verde se activará cuando las válvulas estén abiertas.

#### Modo de vacaciones

Si planea ausentarse de su casa por un período de tiempo prolongado, ponga el sistema en Modo de vacaciones para cerrar las válvulas mientras usted esté ausente. Sencillamente oprima y no suelte el botón Test/ Reset (Prueba/Restablecer) durante tres segundos. La luz indicadora amarilla parpadea mientras las válvulas se están cerrando y se torna amarilla continua cuando las válvulas están cerradas.

Cuando regrese, oprima y suelte el botón Test/Reset (Prueba/Restablecer) nuevamente para abrir las válvulas. La luz indicadora amarilla parpadea mientras las válvulas se están abriendo; el indicador verde se enciende cuando las válvulas están abiertas.

#### Guía de notificaciones de la aplicación

| Si su teléfono<br>dice                                                                                                    | Esto significa                                                                                   |
|----------------------------------------------------------------------------------------------------|--------------------------------------------------------------------------------------------------|
| "Device has been<br>triggered. Automatic shut-<br>off activated."<br>(El dispositivo se<br>ha activado. Cierre<br>automático activado.) | Su sensor ha detectado agua<br>y cierra automáticamente las<br>válvulas.                         |
| "TESTED / READY"                                                                                                    | Se ha realizado una prueba al<br>sistema y este volverá a abrir las<br>válvulas cuando finalice. |
| "Device connected"<br>(Dispositivo conectado)                                                                                           | Su sistema ha recuperado la corriente y ha vuelto a abrir las válvulas.                          |
| "Device disconnected"<br>(Dispositivo<br>desconectado)                                                                                  | Su sistema no recibe corriente<br>y ha cerrado automáticamente<br>las válvulas.                  |
| "Device has re-<br>connected to WiFi"<br>(El dispositivo se ha<br>reconectado a WiFi)                                                   | Su módulo inteligente perdió su<br>conexión WiFi pero ha vuelto a<br>reconectar.                 |

; Preguntas? Llame a nuestra línea directa de servicio al cliente libre de cargo al 1-800-645-7750.